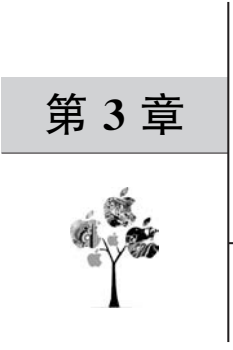

# Java UI

应用开发中,界面设计和 UI 布局是必不可少的。任何一个应用都需要在屏幕上显示 用户界面,包含用户可查看并与之交互的所有内容。在 HarmonyOS 中,可通过 Java 和 JS 两种方式布局 UI。本章先讲述 Java UI 布局,在第5章将讲述 JS UI 布局。

在学习使用 Java 对 UI 进行设计之前,首先需要理解一下 HarmonyOS 的 UI 逻辑。依据功能和特点,可将 HarmonyOS 的 UI 组件分为两类:单体组件 Component 和可用于装载其他组件的容器组件 ComponentContainer。

UI 组件根据一定的层级结构进行组合形成整体的 UI。单体组件在未被添加到容器组件中时,既无法显示也无法交互,因此一个用户界面至少包含一个容器组件。此外,容器组件中不但可以添加单体组件,也可以添加其他的容器组件,这样就可以形成丰富多样的 UI 样式。HarmonyOS 的 UI 视图树范例如图 3.1 所示。

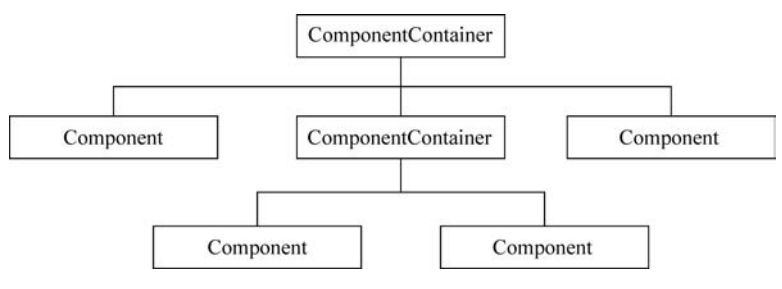

图 3.1 HarmonyOS 的 UI 视图树范例

单体组件和容器组件以树状的层级结构进行组织,这样的布局被称为视图树。视图树 的特点是仅有一个根视图,其他视图有且仅有一个父节点,视图之间的关系受到父节点的规则约束。

# 3.1 Java UI 单体组件

本章主要讲解使用 Java 语言设置单体 UI 组件。

HarmonyOS 常用的单体 UI 组件全部继承自 Component 类, Component 类包含了对

UI组件的全部常用方法,例如创建、更新、缩放、旋转及设置各类事件监听器。其他的UI 组件,如Text、Button等,都是在Component类的基础上添加了对应的功能实现的。以下 是常用单体组件的开发流程。

### 3.1.1 Text 组件

Text 是用来显示字符串的组件,是应用开发中最基础的组件,在界面上显示为一块文本区域。下面学习 Text 的用法。

#### 1. Java 代码创建 Text 组件

首先按照第1章的介绍,创建一个 Phone 设备的 Java 模板,用来学习使用代码创建 UI 布局。在新建项目中的界面左侧找到 Project 项目栏,双击打开 entry→src→main→项目 Package 名称(本书中为 com. huawei. mytestapp)→Slice 中的 MainAbilitySlice. java 文件, 如图 3.2 所示。

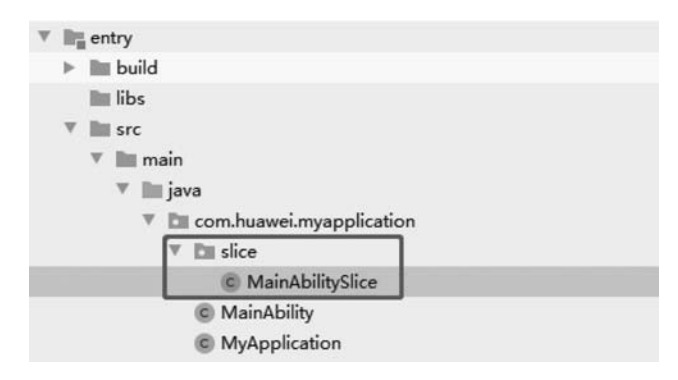

图 3.2 MainAbilitySlice 文件路径

在打开后的 Java 文件中找到 on Start()方法,修改其中的内容,代码如下:

```
//MainAbilitySlice.java
public void onStart(Intent intent) {
    super.onStart(intent);
    //容器
    DirectionalLayout myLayout = new DirectionalLayout(this);
    myLayout.setWidth(DirectionalLayout.LayoutConfig.MATCH_PARENT);
    myLayout.setHeight(DirectionalLayout.LayoutConfig.MATCH_PARENT);
    myLayout.setAlignment(LayoutAlignment.HORIZONTAL_CENTER);
    myLayout.setPadding(32,32,32,32);
    //Text 组件
    Text text = new Text(this);
    text.setWidth(DirectionalLayout.LayoutConfig.MATCH_CONTENT);
    text.setHeight(DirectionalLayout.LayoutConfig.MATCH_CONTENT);
    text.setHeight(DirectionalLayout.LayoutConfig.MATCH_CONTENT);
    text.setHeight(DirectionalLayout.LayoutConfig.MATCH_CONTENT);
    text.setHeight(DirectionalLayout.LayoutConfig.MATCH_CONTENT);
    text.setHeight(DirectionalLayout.LayoutConfig.MATCH_CONTENT);
    text.setHeight(DirectionalLayout.LayoutConfig.MATCH_CONTENT);
    text.setHeight(DirectionalLayout.LayoutConfig.MATCH_CONTENT);
    text.setHeight(DirectionalLayout.LayoutConfig.MATCH_CONTENT);
    text.setHeight(DirectionalLayout.LayoutConfig.MATCH_CONTENT);
    text.setHeight(DirectionalLayout.LayoutConfig.MATCH_CONTENT);
    text.setHeight(DirectionalLayout.LayoutConfig.MATCH_CONTENT);
    text.setHeight(DirectionalLayout.LayoutConfig.MATCH_CONTENT);
    text.setHeight(DirectionalLayout.LayoutConfig.MATCH_CONTENT);
    text.setHeight(DirectionalLayout.LayoutConfig.MATCH_CONTENT);
    text.setHeight(DirectionalLayout.LayoutConfig.MATCH_CONTENT);
    text.setHeight(DirectionalLayout.LayoutConfig.MATCH_CONTENT);
    text.setHeight(DirectionalLayout.LayoutConfig.MATCH_CONTENT);
    text.setHeight(DirectionalLayout.LayoutConfig.MATCH_CONTENT);
    text.setHeight(DirectionalLayout.LayoutConfig.MATCH_CONTENT);
    text.setHeight(DirectionalLayout.LayoutConfig.MATCH_CONTENT);
    text.setHeight(DirectionalLayout.LayoutConfig.MATCH_CONTENT);
    text.setHeight(DirectionalLayout.LayoutConfig.MATCH_CONTENT);
    text.setHeight(DirectionalLayout.LayoutConfig.MATCH_CONTENT);
    text.setHei
```

```
text.setText("My name is Text.");
text.setTextSize(24, Text.TextSizeType.VP);
myLayout.addComponent(text);
super.setUIContent(myLayout);
}
```

下面对代码的具体内容进行讲解。

第一个代码块对容器组件进行了设置,页面容器组件的相关说 明会在下一节中进行。第二个代码块设置并添加了一个 Text 组 件,其中前 5 行代码创建并设置了一个 Text 组件,每一句的具体意 义如下:

第1行:实例化一个 Text 类的实例,实例名为 text。

第 2 和第 3 行:为 text 设置了宽和高属性,这样可以让组件的 大小自动适配其内容(文本)的大小。

第4行:为text添加要显示的文字信息 My name is Text。

第5行:为 text 的文本字体设置大小 24 vp。

至此,text 的属性就设置完毕了,为了使 text 能够在手机屏幕 上显示,还需要执行 super.setUIContent(myLayout),将创建好的 Text 组件实例 text 放入容器组件中,相关知识在后面讲到容器组 件时会具体说明。运行上述代码,效果如图 3.3 所示。

件时会具体说明。运行上述代码,效果如图 3.3 所示。 图 3.3 从图 3.3 可以看出,页面顶部出现了一条黑色的文本信息,显示 My name is Text,说明上述设置均已生效。

图 3.3 Text 组件的 运行效果

还可以使用 Java 代码修改或添加一些属性,例如,使用 setTextColor()方法可以修改 text 的字体颜色,使用 setFont()方法可以修改 text 的字体。在 Text 组件代码块中添加代码如下.

```
//MainAbilitySlice.java 中的 Text 组件
Text text = new Text(this);
text.setWidth(DirectionalLayout.LayoutConfig.MATCH_CONTENT);
text.setHeight(DirectionalLayout.LayoutConfig.MATCH_CONTENT);
text.setText("My name is Text.");
text.setTextSize(24, Text.TextSizeType.VP);
text.setTextColor(Color.BLUE);
text.setFont(Font.DEFAULT_BOLD);
myLayout.addComponent(text);
```

上述代码将 text 的文本设置为蓝色,字体加粗。重新运行程序,运行结果如图 3.4 所示。

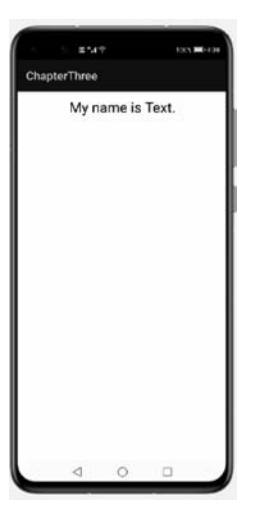

### 2. xml 创建 Text 组件

在实际应用中,为了代码的简洁美观,通常会使用 xml 进行布局,这里学习通过 xml 进行 UI 布局,实现相同的效果。在界面左侧的 Project 项目栏选择 entry→src→main→ resources→base→layout,打开 ability\_main. xml,如图 3.5 所示。

|                      | V netry          |
|----------------------|------------------|
| - 5 #*d # 1005 #6424 | build            |
| ChapterThree         | 🖿 libs           |
| My name is Text.     | 🔻 🖿 src          |
|                      | 🔻 🖿 main         |
|                      | ▶ 🖿 java         |
|                      | V In resources   |
|                      | v 🖾 base         |
|                      | Em element       |
|                      | En graphic       |
|                      | V En layout      |
|                      | ability_main.xml |
|                      | ► 🛅 media        |
|                      | 🛅 profile        |
|                      | 🛅 rawfile        |
|                      | 👩 config.json    |

图 3.4 Text 组件的属性设置效果

打开 ability\_main. xml 文件,对布局和组件进行描述,代码如下:

```
<! -- ability_main.xml -- >
<?xml version = "1.0" encoding = "utf - 8"?>
< DirectionalLayout
        xmlns:ohos = "http://schemas.huawei.com/res/ohos"
        ohos:width = "match parent"
        ohos:height = "match parent"
        ohos:orientation = "vertical"
        ohos:padding = "32">
< Text
             ohos:id = " $ + id:text"
             ohos:width = "match content"
             ohos:height = "match content"
             ohos:layout_alignment = "horizontal_center"
             ohos:text = "My name is Text."
             ohos:text size = "24vp"/>
</DirectionalLayout >
```

其中,最外层的 DirectionalLayout 指页面的整体竖向布局。在 Text 中,使用 ohos:id 为当前控件定义一个唯一的标识 id,布局中的组件通常都需要设置独立的 id,以便在程序中

图 3.5 xml 布局目录结构

查找该组件。若布局中有不同的组件设置了相同的 id,则通过 id 查找会返回查找到的第一 个组件,因此尽可能保证 id 的唯一性。使用 ohos:width 和 ohos:height 为控件指定了宽度 和高度,其属性值 match\_parent 表示组件大小将扩展为父容器允许的最大值,占据父组件 方向上的剩余大小,即由父组件决定当前控件的大小。属性值 match\_content 表示组件大 小与它的内容占据的大小范围相适应,即由控件内容决定当前控件的大小。除此之外也可 以通过具体的数值设置宽和高,例如 24(以像素为单位)或 24vp(以屏幕相对像素为单位)。 使用 ohos:layout\_alignment 指定文字的对齐方式,其中 horizontal\_center 指水平方向居 中。通过 ohos:text 设置 Text 的具体内容。

随后,在 MainAbilitySlice. java 中,注释掉通过 Java 创建 Text 组件的代码,并通过 setUIContent()加载该 xml 布局。修改 MainAbilitySlice. java 中的代码如下:

```
现在运行程序,效果如图 3.6 所示。
```

在 xml 中也可以对 Text 设置字体颜色及字重。在 ability\_main. xml 中,增加属性代码如下:

```
<! -- ability_main.xml -->
<?xml version = "1.0" encoding = "utf - 8"?>
<DirectionalLayout
    xmlns:ohos = "http://schemas.huawei.com/res/ohos"
    ohos:width = "match_parent"
    ohos:height = "match_parent"
    ohos:orientation = "vertical"
    ohos:padding = "32">
<Text
    ohos:id = "$ + id:text"
    ohos:height = "match_content"
    ohos:height = "match_content"
    ohos:height = "match_content"
    ohos:layout_alignment = "horizontal_center"
    ohos:text = "My name is Text."
    ohos:text size = "24vp"</pre>
```

```
ohos:text_color = "blue"
ohos:text_weight = "700"/>
```

</DirectionalLayout>

通过 ohos:text\_color 属性可以设置文本的颜色,通过 ohos:text\_weight 属性可以设置 文本的字重。重新运行后效果如图 3.7 所示,可见 text 文本变为蓝色,且字体加粗。

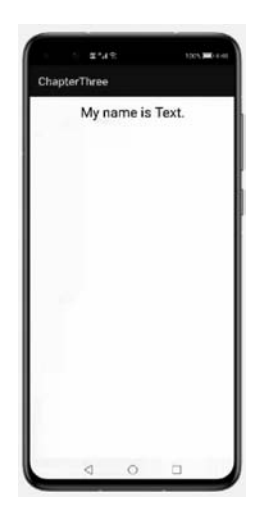

| Cha | ±<br>pterThree |        |       | <b>-</b> ( |
|-----|----------------|--------|-------|------------|
|     | My n           | ame is | Text. |            |
|     | Φ              | 0      |       |            |

图 3.6 xml 创建 Text 组件的运行效果

图 3.7 xml 中设置 Text 颜色及字重运行效果

除此之外,Text还有很多其他的属性,在开发过程中根据需求查阅相关文档即可。

### 3.1.2 Button 组件

Button(按钮)是一种常见的与用户进行交互的组件,单击可以触发对应的操作,可以由 图标和文本共同组成。

#### 1. Java 代码创建 Button 组件

同样地,还是先尝试使用 Java 代码来添加一个 Button 组件。打开 MainAbilitySlice. java,在 onStart()函数中添加如下代码:

```
//MainAbilitySlice.java 中添加 Button 组件
Button button = new Button(this);
button.setWidth(DirectionalLayout.LayoutConfig.MATCH_PARENT);
button.setHeight(DirectionalLayout.LayoutConfig.MATCH_CONTENT);
button.setText("button");
button.setTextSize(28, Text.TextSizeType.VP);
ShapeElement backgroundElement = new ShapeElement();
backgroundElement.setRgbColor(new RgbColor(0xDC,0xDC,0xDC));
```

button.setBackground(backgroundElement);
myLayout.addComponent(button);

值得注意的是,此时如果直接运行程序会发现 UI 界面没有变化,这是因为在 3.1.1 节最后使用了 setUIContent()加载了 xml 布局 ability\_main. xml,而修改的代码是创建的布局 myLayout,这是两套互不干涉的布局,所以如果想看到刚刚在代码布局中添加的 button,需要将 setUIContent()函数中的变量改为 myLayout,然后运行程序,这样就可以看到的 text 下方多出了 button。Button 组件也有丰富的自定义属性,大家同样可以根据自己的需求来查阅相关文档。

#### 2. 使用 xml 创建 Button 组件

同样也可以使用 xml 来添加 Button 组件,在刚才编写的 ability\_main. xml 文件中增加 Button,代码如下:

```
//ability_main.xml
<?xml version = "1.0" encoding = "utf - 8"?>
< DirectionalLayout
    xmlns:ohos = "http://schemas.huawei.com/res/ohos"
    ohos:width = "match_parent"
    ohos:height = "match_parent"
    ohos:orientation = "vertical"
    ohos:padding = "32">
    ...
< Button
    ohos:id = " $ + id:button"
    ohos:width = "match_parent"
    ohos:width = "match_parent"
    ohos:width = "match_parent"
    ohos:text = "button"
    ohos:text = "button"
    ohos:text_size = "28vp"
    ohos:background_element = " $ graphic:buttonelement"/>
```

Button 可配置属性与 Text 差不多一致。其中,ohos:background\_element 为对 Button 引用背景色,属性值 \$ graphic: buttonelement 指为 Button 创建的背景色文件。在左侧 Project 窗口中,打开 entry→src→main→resources→base→graphic 文件夹,右击选择 New→ File,命名为 buttonelement. xml,并在 buttonelement. xml 中定义 Button 的背景,代码 如下:

```
<! -- buttonelement.xml -- >
<?xml version = "1.0" encoding = "utf - 8"?>
```

</DirectionalLayout >

```
< shape xmlns:ohos = "http://schemas.huawei.com/res/ohos"
ohos:shape = "rectangle">
< solid
ohos:color = " # DCDCDC"/>
</shape >
```

完成上述添加 Button 的操作后,在 MainAbilitySlice. java 中, 注释通过 Java 添加布局的代码,并通过 super. setUIContent (ResourceTable. Layout\_ability\_main)引用 xml 布局文件,运行后 界面如图 3.8 所示。

Button 组件的一个重要功能是当用户单击 Button 组件时, 会执行相应的操作。这就需要让系统为 Button 组件设置一个单 击事件监听器,监听器会在一个新的线程中不断地检测这个 Button 组件的单击事件。当用户单击按钮时,Button 对象会收到 一个单击事件,开发者可以自定义响应单击事件的方法。 ChapterThree
My name is Text.
button

图 3.8 xml 中创建 Button 组件运行效果

例如,通过创建一个 Component. ClickedListener 对象,然 后通过调用 setClickedListener 将其分配给 Button 对象,在 onClick()方法中可以添加单击 Button 后的事件逻辑。通过上 述方法实现对 Button 的事件监听,示例代码如下:

```
//Button 单击事件代码示例
public class MainAbilitySlice extends AbilitySlice {
    @Override
    public void onStart(Intent intent) {
        super.onStart(intent);
        super.setUIContent(ResourceTable.Layout_ability_main);
       //从定义的 xml 中获取 Button 对象
        Button button = (Button) findComponentById(ResourceTable.Id button);
        if(button != null) {
            //为按钮设置单击事件监听器
            button.setClickedListener(new Component.ClickedListener() {
                  public void onClick(Component v) {
                   //此处添加单击按钮后的事件处理逻辑
                 }
            });
        }
    }
}
```

下面通过一个实例展示一下按钮的功能。打开 MainAbilitySlice. java,在 onStart()函

数中添加如下代码:

```
//MainAbilitySlice.java
super.onStart(intent);
super.setUIContent(ResourceTable.Layout_ability_main);
Text text = (Text) findComponentById(ResourceTable.Id_text);
Button button = (Button) findComponentById(ResourceTable.Id_button);
if(button != null && text!= null){
    button.setClickedListener(new Component.ClickedListener() {
        @ Override
        public void onClick(Component component) {
        text.setTextColor(Color.RED);
        text.invalidate();
        }
      });
}
```

在这段代码中首先从 xml 中取出了 text 和 button 两个实例,然后为 button 设置了单击事件监听器,并将修改 text 的文字颜色作为单击响应事件。再次运行程序后,单击 button,会看到 text 中的文本变为了红色,运行效果如图 3.9 所示。

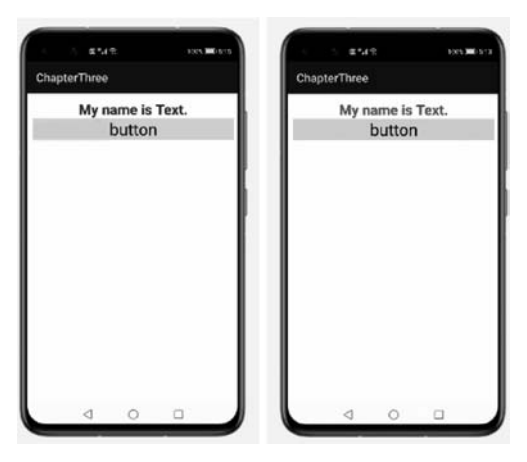

图 3.9 使用 Button 监听逻辑对 Text 颜色进行更改, 左图为修改前, 右图为修改后

### 3.1.3 Image 组件

Image 是用于在屏幕上展示图像资源的组件,是软件开发中非常常用的 UI 组件。接下 来讨论 Image 的具体使用方法。

Image 可以通过 setPixelMap(PixelMap)展示 PixelMap 类组件,或者通过 setImageElemen (Element)展示 Element 组件,也可以通过 setImageAndDecodeBounds(int)显示资源文件里的图片。

首先将图片资源 picture. jpg 放入 entry→src→main→resources→base→media 文件夹中,

修改 MainAbilitySlice. java 文件,初始化一个 DirectionalLayout 来承载 Image,代码如下:

```
//MainAbilitySlice.java
public class MainAbilitySlice extends AbilitySlice {
    private DirectionalLayout myLayout = new DirectionalLayout(this);
    private DirectionalLayout. LayoutConfig layoutConfig = new DirectionalLayout. LayoutConfig
(ComponentContainer.LayoutConfig.MATCH_PARENT, ComponentContainer.LayoutConfig.MATCH_PARENT);
    @Override
    public void onStart(Intent intent) {
        super.onStart(intent);
    }
}
```

随后在 onStart()方法中,设置 LayoutConfig 的属性,并使用 setImageAndDecodeBounds (int)方法加载 resources 资源文件夹中 media 文件中的图片资源,代码如下:

```
//MainAbilitySlice.java 中加载图片资源
@Override
public void onStart(Intent intent) {
super.onStart(intent);
myLayout.setLayoutConfig(layoutConfig);
layoutConfig.alignment = LayoutAlignment.HORIZONTAL_CENTER;
layoutConfig.width = ComponentContainer.LayoutConfig.MATCH_CONTENT;
layoutConfig.height = ComponentContainer.LayoutConfig.MATCH_CONTENT;
Image image = new Image(this);
image.setImageAndDecodeBounds(ResourceTable.Media_picture);
image.setLayoutConfig(layoutConfig);
myLayout.addComponent(image);
super.setUIContent(myLayout);
}
```

运行上述代码,展示效果如图 3.10 所示。

| Chapt | erThree<br>- |     |    |  |
|-------|--------------|-----|----|--|
|       | 假            | 麦有貝 | 贸片 |  |
|       |              |     | L  |  |
|       |              |     |    |  |
|       |              |     |    |  |
|       |              |     |    |  |
|       |              |     |    |  |
|       |              |     |    |  |

图 3.10 Image 组件的效果展示

Image 还可以通过 setPixelMap(PixelMap)展示 PixelMap 类组件,修改 onStart()中的代码如下:

```
//MainAbilitySlice.java
@Override
public void onStart(Intent intent) {
    super.onStart(intent);
    myLayout.setLayoutConfig(layoutConfig);
    layoutConfig.alignment = LayoutAlignment.HORIZONTAL CENTER;
    layoutConfig.width = ComponentContainer.LayoutConfig.MATCH CONTENT;
    layoutConfig.height = ComponentContainer.LayoutConfig.MATCH CONTENT;
    ResourceManager resourceManager = this.getResourceManager();
    Resource resource = null;
    try {
    resource = resourceManager.getResource(ResourceTable.Media picture);
    } catch (IOException e) {
        e.printStackTrace();
} catch (NotExistException e) {
        e.printStackTrace();
    }
    ImageSource imageSource = ImageSource.create(resource, new ImageSource.SourceOptions());
    PixelMap pixelMap = imageSource.createPixelmap(new ImageSource.DecodingOptions());
    Image image = new Image(this);
    image.setPixelMap(pixelMap);
    image.setLayoutConfig(layoutConfig);
    myLayout.addComponent(image);
    super.setUIContent(myLayout);
    }
```

运行上述代码,可以得到和图 3.10 相同的运行效果。

还可以通过 setImageElement(Element)令 Image 组件展示 Element 组件。构造一个 蓝色矩形的 element1,然后把这个 element1 传给 Image 组件并显示。修改 onStart()中代 码如下:

```
//MainAbilitySlice.java
@ Override
public void onStart(Intent intent) {
    super.onStart(intent);
    myLayout.setLayoutConfig(layoutConfig);
    layoutConfig.alignment = LayoutAlignment.HORIZONTAL_CENTER;
    layoutConfig.width = 1000;
    layoutConfig.height = 1000;
    ShapeElement element1 = new ShapeElement();
    element1.setShape(ShapeElement.RECTANGLE);
```

}

```
element1.setRgbColor(new RgbColor(0, 0, 255));
Image image = new Image(this);
image.setImageElement(element1);
image.setLayoutConfig(layoutConfig);
myLayout.addComponent(image);
super.setUIContent(myLayout);
```

运行上述代码,展示效果如图 3.11 所示。

还可以根据需求,通过 setBounds()方法设置 element 的位置和大小,如新增 element2, 设置一定的位置,将颜色设置为红色,并通过 setBackground()方法将 element1 设置为背 景,在 onStart()方法中调整代码如下:

```
ShapeElement element2 = new ShapeElement();
element2.setShape(ShapeElement.RECTANGLE);
element2.setRgbColor(new RgbColor(255, 0, 0));
element2.setBounds(300,100,800,1000);
Image image = new Image(this);
image.setBackground(element1);
```

```
image.setImageElement(element2);
```

运行上述代码,效果如图 3.12 所示。

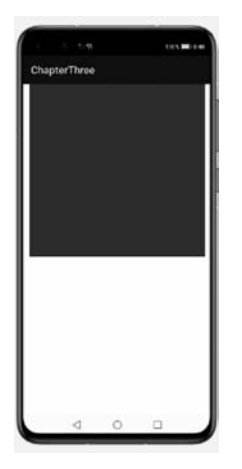

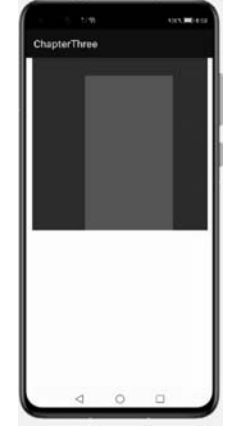

图 3.11 设置 element 效果图

图 3.12 调整 element 大小

image 和其中放的图片内容都是有大小的,如果 image 的大小和内部图片的大小不一致,则需要使用 setscalemode()方式来调整图片大小。接下来,详细介绍一下 scalemode 的 使用方法。

scalemode 有 6 种参数,分别演示一下效果。修改 onStart()方法中 Image 部分代码如下:

```
Image image1 = new Image(this);
image1.setImageAndDecodeBounds(ResourceTable.Media_picture);
Image image2 = new Image(this);
image2.setImageAndDecodeBounds(ResourceTable.Media_picture);
image2.setHeight(300);
image2.setHeight(300);
image2.setBackground(element1);
myLayout.addComponent(image1);
myLayout.addComponent(image2);
```

运行上述代码,会得到一张显示效果不全的图片,运行效果如图 3.13 所示。其中, image1 是原图,组件大小和图片大小一致。image2 把图片组件缩小到 300×300,这样就导 致图片显示不全。

创建 Image 实例 image3,同样将大小设置为 300×300,并将 image3 的 scalemode 改变 为 INSIDE,代码如下:

```
Image image3 = new Image(this);
image3.setImageAndDecodeBounds(ResourceTable.Media_picture);
image3.setBackground(element1);
image3.setHeight(300);
image3.setWidth(300);
image3.setScaleMode(Image.ScaleMode.INSIDE);
myLayout.addComponent(image3);
```

运行代码效果如图 3.14 所示,其中第 3 张是 INSIDE 的效果,为了直观地看到运行效果,可以将组件的背景用蓝色充满,可以看出 image3 的 scalemode 设置为 INSIDE 后,会根据比例对图像进行缩小,使得图像与组件大小相同或更小,并在中心显示图像内容。 image3 大小为 300×300,但图片被按比例缩小在了 element1 中。

| Cha    | terThree | •  | 1005 | <b>1</b> 016 |
|--------|----------|----|------|--------------|
| г<br>4 | 复装有      | 照片 | ł    |              |
| 1      |          |    |      |              |
| 装布     | j 19     |    |      |              |
|        |          |    |      |              |
|        |          |    |      |              |
|        |          |    |      |              |

图 3.13 Image 显示不全效果图

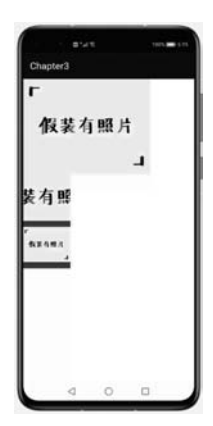

图 3.14 image3 按比例缩放效果图

若将 image3 的 scalemode 改变为 STRETCH, STRETCH 不使用任何比例对图像进行 缩放。修改代码如下:

image3.setScaleMode(Image.ScaleMode.STRETCH);

运行后效果如图 3.15 所示,可以清楚地看到,图片原本的比例被破坏,被拉长后充满了 300×300 的组件。

| ChapterTh  | ree |    |  |
|------------|-----|----|--|
| F<br>An an | +   |    |  |
| 假装         | 有照  | ۶, |  |
|            |     | Ч  |  |
| 裝有照        |     |    |  |
| r          |     |    |  |
| 9684) N.S. |     |    |  |
|            |     |    |  |
|            |     |    |  |

图 3.15 image3 设置为 STRETCH 效果图

ZOOM\_CENTER 可以实现放大效果,将 Image 组件放大到 900×900,使得组件大于 图片大小,原图片与组件 image2 间的空白位置用蓝色填充,scalemode 设置为 ZOOM\_CENTER 后的图片与组件 image3 间的空白位置用青色填充,代码如下:

```
ShapeElement element1 = new ShapeElement();
element1.setShape(ShapeElement.RECTANGLE);
element1.setRgbColor(new RgbColor(0, 0, 255));
ShapeElement element2 = new ShapeElement();
element2.setShape(ShapeElement.RECTANGLE);
element2.setRgbColor(new RgbColor(0, 255, 255));
Image image1 = new Image(this);
image1.setImageAndDecodeBounds(ResourceTable.Media_picture);
image1.setHeight(900);
image1.setHeight(900);
image1.setBackground(element1);
Image image2 = new Image(this);
image2.setImageAndDecodeBounds(ResourceTable.Media picture);
```

```
image2.setLayoutConfig(layoutConfig);
image2.setHeight(900);
image2.setWidth(900);
image2.setBackground(element2);
image2.setScaleMode(Image.ScaleMode.ZOOM_CENTER);
```

运行效果如图 3.16 所示。可以清楚地看到第一张为原图片,第二张图片根据比例将图 片进行了放大,使得图片宽度与组件宽度相同,并在中心显示图片内容。

随后分别设置 image2 的 scalemode 为 ZOOM\_START 和 ZOOM\_END,可以看到效 果如图 3.17 所示。ZOOM\_START 可使图片放大并在左上角显示图片,ZOOM\_END 可 使图片放大并在右下角显示图片。

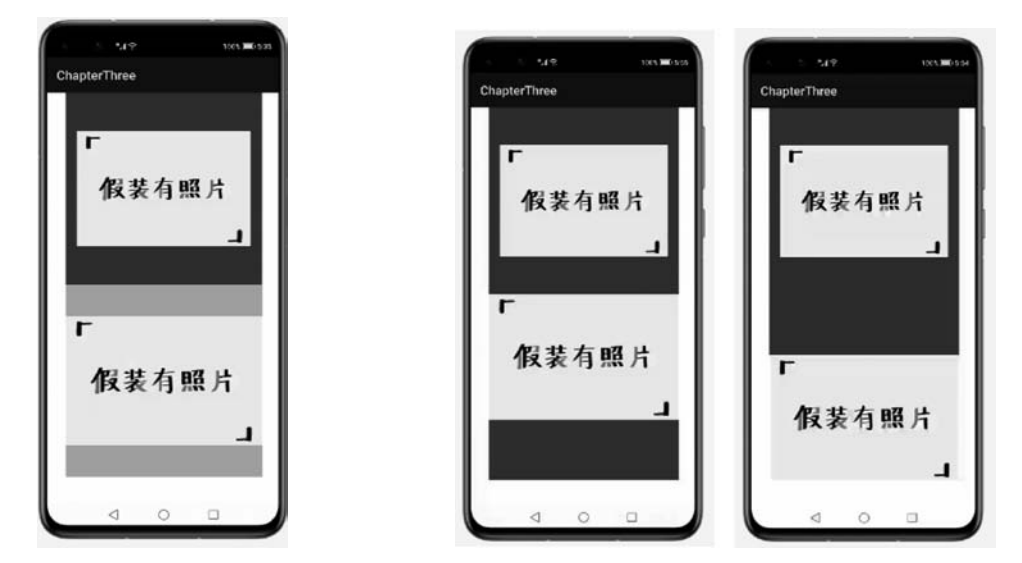

图 3.17 Image 放大并分别显示在左上角、右下角

# 3.2 Java UI 容器组件

图 3.16 图片中心放大效果

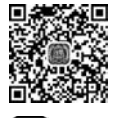

D 13min

Java UI 框架提供了一些具有标准布局功能的容器,均继承自 ComponentContainer 类, 一般 以 Layout 结尾,如 DirectionalLayout、DependentLayout 等(也有例外,例如 ListContainer 类也是一个布局类)。

由图 3.1 视图树可知,完整的用户界面是一个容器组件,用户界面中的一部分也可以是 一个容器组件。容器组件中可以容纳单个组件与其他容器组件。

HarmonyOS为开发者分别提供了在 Java 代码和 xml 格式的文件中声明布局的方法。 下面将分别使用代码和 XML 文件来开发 HarmonyOS 的常用布局。

# 3.2.1 线性布局 DirectionalLayout

DirectionalLayout 是 Java UI 中的一种重要组件布局,用于 将一组组件(Component 或 ComponentContainer)按照水平或者 垂直方向排布,能够方便地对齐布局内的组件。3.1.1 和 3.1.2 节就是将 Text 和 Button 等组件放在了 DirectionalLayout 中,实 现了 Text 与 Button 自上而下有序排列的效果。

DirectionalLayout 的排列方向(orientation)分为水平(horizontal)和竖直(vertical)方向。使用 orientation 设置布局内组件的排列方式,默认为垂直排列。示意图如图 3.18 所示。

1. 代码创建 DirectionalLayout 组件

这里设置了 3 个单体组件 Button 和一个线性容器组件,并实 现 Button 组件在线性容器内自上而下竖直排列。在<sup>图 3.18</sup> DirectionalLayout MainAbilitySlice.java 中修改 onStart()函数,代码如下: 竖直排列示意图

```
//MainAbilitySlice.java
public void onStart(Intent intent) {
    super.onStart(intent);
    this.setDisplayOrientation(AbilityInfo.DisplayOrientation.PORTRAIT);
    //创建容器组件 DirectionalLayout 实例
    DirectionalLayout myLayout = new DirectionalLayout(this);
    //设置 DirectionalLayout 对内部组件的排列方式并设置为竖直排列
    myLayout.setOrientation(Component.VERTICAL);
    //设置 DirectionalLayout 内部的组件都排列在屏幕水平的中央位置
    myLayout.setAlignment(LayoutAlignment.HORIZONTAL CENTER);
    //容器组件 DirectionalLayout 的 LayoutConfig
DirectionalLayout.LayoutConfig layoutConfig = new DirectionalLayout.LayoutConfig
(DirectionalLayout.LayoutConfig.MATCH_PARENT, DirectionalLayout.LayoutConfig.MATCH_PARENT);
    myLayout.setLayoutConfig(layoutConfig);
    //创建 3 个 Button 实例
    Button button1 = new Button(this);
    Button button2 = new Button(this);
    Button button3 = new Button(this);
    //单体组件 Button 的 LayoutConfig
    LayoutConfig buttonConfig = new LayoutConfig(
DirectionalLayout.LayoutConfig.MATCH CONTENT,
DirectionalLayout.LayoutConfig.MATCH CONTENT);
    buttonConfig.setMargins(0,100,0,100);
    //将 LayoutConfig 应用到 3 个 Button 上
    button1.setLayoutConfig(buttonConfig);
    button2.setLayoutConfig(buttonConfig);
```

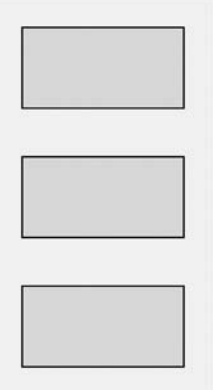

```
button3.setLayoutConfig(buttonConfig);
//创建 Button 的背景
ShapeElement bottomElement = new ShapeElement();
bottomElement.setRgbColor(new RgbColor(200,200,200));
//将背景应用到 3 个 Button 上
button1.setBackground(bottomElement);
button2.setBackground(bottomElement);
button3.setBackground(bottomElement);
//设定3个 Button 内显示的文本
button1.setText("Button 1");
button2.setText("Button 2");
button3.setText("Button 3");
//设定 3 个 Button 内显示的文字大小
button1.setTextSize(80, Text.TextSizeType.VP);
button2.setTextSize(80, Text.TextSizeType.VP);
button3.setTextSize(80, Text.TextSizeType.VP);
//将 3 个 Button 加入 DirectionalLayout 中
myLayout.addComponent(button1);
myLayout.addComponent(button2);
myLayout.addComponent(button3);
super.setUIContent(myLayout);
```

在这段代码中首先创建了一个 DirectionalLayout 容器组件实例,然后对它的属性进行 了设置,其中比较重要的属性有如下 3 种。

Orientation:代表了 DirectionalLayout 对其内部组件 (子组件)的排列规则。VERTICAL 代表从上到下竖直排 列,HORIZONTAL 则代表从左至右水平排列。

}

Alignment:代表了 DirectionalLayout 内部组件(子组件)的排列位置。HORIZONTAL\_CENTER 代表水平位置的正中,常用的还有左对齐 LEFT、右对齐 RIGHT 和竖直位置的正中 VERTICAL\_CENTER。

LayoutConfig: 代表了对 DirectionalLayout 本身的一些 设置,不过在这里只设置了宽和高为 MATCH\_PARENT,这 意味着这个 DirectionalLayout 的大小将充满它的上一层容 器(父容器组件),在这里这个 DirectionalLayout 没有父容器 组件,所以将充满整个屏幕。

尝试运行程序,可以看到 3 个 Button 组件在屏幕水平方向的正中央自上而下竖直排列,如图 3.19 所示。

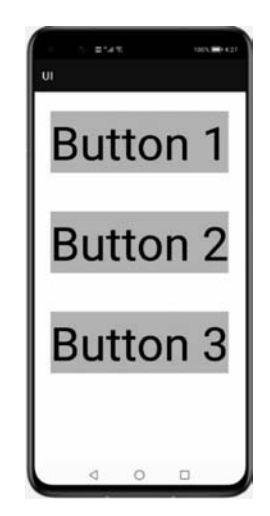

图 3.19 代码创建的 DirectionalLayout 效果展示

#### 2. xml 创建 DirectionalLayout

现在尝试使用 xml 来创建 DirectionalLayout,以便了解更多功能。这里设置 3 个 Button, 并将它们设置为垂直排列。首先在 layout 文件夹中新建布局文件 directional\_layout. xml,在其 中加入 3 个 Button,并将其最外层标签设置为线性布局 DirectionalLayout,代码如下:

```
<! -- directional layout.xml -->
<?xml version = "1.0" encoding = "utf - 8"?>
< DirectionalLayout
        xmlns:ohos = "http://schemas.huawei.com/res/ohos"
         ohos:width = "match parent"
        ohos:height = "match content"
        ohos:orientation = "vertical">
< Button
             ohos:width = "100vp"
             ohos:height = "50vp"
             ohos:bottom margin = "13vp"
             ohos:left_margin = "13vp"
             ohos:background_element = " $ graphic:buttonelement"
             ohos:text = "Button 1"
             ohos:text_size = "24vp"/>
< Button
             ohos:width = "100vp"
             ohos:height = "50vp"
             ohos:bottom margin = "13vp"
             ohos:left margin = "13vp"
             ohos:background_element = " $ graphic:buttonelement"
             ohos:text = "Button 2"
             ohos:text size = "24vp"/>
< Button
             ohos:width = "100vp"
             ohos:height = "50vp"
             ohos:bottom margin = "13vp"
             ohos:left margin = "13vp"
             ohos:background_element = " $ graphic:buttonelement"
             ohos:text = "Button 3"
             ohos:text size = "24vp"/>
</DirectionalLayout >
```

其中,ohos:orientation的属性值设置为 vertical,即垂直排列。在 MainAbilitySlice 中修改代码,引入 directional\_layout. xml 布局文件,代码如下:

```
//MainAbilitySlice.java
public class MainAbility extends Ability {
```

@Override

```
public void onStart(Intent intent) {
    super.onStart(intent);
    super.setUIContent(ResourceTable.Layout_directional_layout);
}
```

运行效果如图 3.20 所示,可见 3 个 Button 为垂直排列。

}

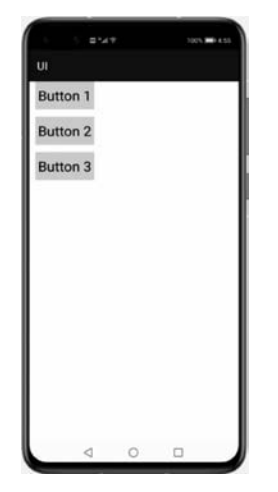

图 3.20 3个 Button 垂直排列

垂直排列默认为左对齐,组件可以通过 ohos:layout\_alignment 控制自身在布局中的对 齐方式。在垂直排列中,layout\_alignment 的属性值 left 表示左对齐,right 表示右对齐, horizontal\_center 表示水平方向居中,center 表示水平方向和垂直方向均居中。当属性值的 对齐方式与排列方式方向一致时,对齐方式不会生效,如设置了水平方向的排列方式,则左 对齐、右对齐将不会生效。如修改 directional\_layout.xml 布局文件,代码如下:

```
<! -- directional_layout.xml -- >
<?xml version = "1.0" encoding = "utf - 8"?>
< DirectionalLayout
    xmlns:ohos = "http://schemas.huawei.com/res/ohos"
    ohos:width = "match_parent"
    ohos:height = "match_content"
    ohos:orientation = "vertical">
< Button
    ohos:width = "100vp"
    ohos:height = "50vp"
    ohos:layout_alignment = "left"
    ... />
< Button
    ohos:width = "100vp"</pre>
```

```
ohos:height = "50vp"
ohos:layout_alignment = "horizontal_center"
... />
< Button
ohos:width = "100vp"
ohos:height = "50vp"
ohos:layout_alignment = "right"
... />
</DirectionalLayout >
```

运行后效果如图 3.21 所示。可见,3个 Button 分别实现了左对齐、水平居中和右对齐。

在 DirectionalLayout 布局中,可以将 ohos: orientation 属性值改为 horizontal,这样 Button 则变为水平排列,修改代码如下:

```
<! -- directional_layout.xml -- >
<?xml version = "1.0" encoding = "utf - 8"?>
< DirectionalLayout
xmlns:ohos = "http://schemas.huawei.com/res/ohos"
ohos:width = "match_parent"
ohos:height = "match_content"
ohos:orientation = "horizontal">
...
```

```
</DirectionalLayout >
```

运行后效果如图 3.22 所示,可以看到 3个 Button 变为水平排列。

| Button 1 | Button 2 |          |
|----------|----------|----------|
|          | UNIT 2   | Button 3 |
|          |          |          |
|          |          |          |
|          |          |          |
|          |          |          |
|          |          |          |

图 3.21 对齐方式效果示例

| UI       |          |          |
|----------|----------|----------|
| Button 1 | Button 2 | Button 3 |
|          |          |          |

图 3.22 3个 Button 水平排列

注意,DirectionalLayout 布局不能自动换行,子视图会按照设定的方向依次排列,若超 过布局本身的大小,则超出布局大小的部分将不会被显示。修改 3 个 button 的宽度,代码 如下:

```
<! -- directional layout.xml -->
<?xml version = "1.0" encoding = "utf - 8"?>
< DirectionalLayout
    xmlns:ohos = http://schemas.huawei.com/res/ohos
    ohos:width = "match parent"
    ohos:height = "match content"
    ohos: orientation = "horizontal">
< Button
    ohos:width = "150vp"
    ohos:height = "50vp"
    ... />
< Button
    ohos:width = "150vp"
    ohos:height = "50vp"
    ... />
< Button
    ohos:width = "150vp"
    ohos:height = "50vp"
    ... />
</DirectionalLayout >
```

运行后界面效果如图 3.23 所示。

此布局包含了 3 个 Button,但是因为宽度超出了布局范 围,所以界面上只完整显示了两个 Button,超出布局大小的视 图部分无法正常显示,因此在开发布局中要注意避免这类问题 的出现。

在 HarmonyOS 的 UI 组件中,布局之间也可以按层级关系互相组合,DirectionalLayout 布局和其他布局的组合,可以 实现更加丰富的布局方式。具体逻辑可以参照后面章节的视 图树。

# 3.2.2 相对布局 DependentLayout

DependentLayout 是 Java UI 里另一种常见布局,每个组件可以指定相对于其他同级元素的位置,或者指定相对于父组件的位置进行布局。与 DirectionalLayout 相比,它拥有更多的排布方式。布局的示意图如图 3.24 所示。

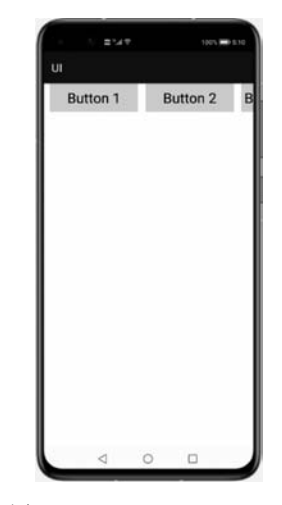

图 3.23 DirectionalLayout 不可自动换行示例

DependentLayout 的布局方式,有相对同级其他组件和相对父组件两种布局方式。

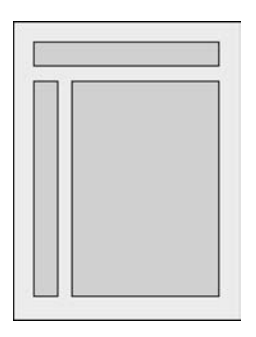

图 3.24 DependentLayout 布局示意图

#### 1. 代码创建 DependentLayout

和 DirectionalLayout 举的例子类似,在这里设置 3 个单体组件 Button 和一个 DependentLayout 容器组件,并实现 Button 组件在 DependentLayout 容器内自上而下竖直 排列。为了方便展示,还是在 MainAbilitySlice. java 中修改 onStart()函数,代码如下:

```
//MainAbilitySlice.java
public void onStart(Intent intent) {
    super.onStart(intent);
    this.setDisplayOrientation(AbilityInfo.DisplayOrientation.PORTRAIT);
    //创建容器组件 DependentLayout 实例,并为之设置 Id
    DependentLayout myLayout = new DependentLayout(this);
    int L1 = 0;
    myLayout.setId(L1);
    //容器组件 DependentLayout 的 LayoutConfig
    DependentLayout.LayoutConfig layoutConfig = new
    DependentLayout. LayoutConfig(
    DependentLayout. LayoutConfig. MATCH PARENT,
    DependentLayout.LayoutConfig.MATCH_PARENT);
    myLayout.setLayoutConfig(layoutConfig);
    //创建 3 个 Button 实例,并为之设置 Id
    Button button1 = new Button(this);
    int B1 = 1;
    button1.setId(B1);
    Button button2 = new Button(this);
    int B2 = 2;
    button2.setId(B2);
    Button button3 = new Button(this);
    int B3 = 3;
    button3.setId(B3);
    //单体组件 Button 的 LayoutConfig
```

```
DependentLayout.LayoutConfig buttonConfig1 = new DependentLayout.LayoutConfig(
```

```
DependentLayout. LayoutConfig. MATCH CONTENT,
DependentLayout.LayoutConfig.MATCH CONTENT);
    buttonConfig1.addRule(DependentLayout.LayoutConfig.CENTER IN PARENT);
    buttonConfig1.setMargins(0,100,0,100);
    DependentLayout. LayoutConfig buttonConfig2 = new DependentLayout. LayoutConfig(
DependentLayout.LayoutConfig.MATCH CONTENT,
DependentLayout.LayoutConfig.MATCH CONTENT);
    buttonConfig2.addRule(DependentLayout.LayoutConfig.BELOW, B1);
    buttonConfig2.setMargins(0,100,0,100);
    DependentLayout.LayoutConfig buttonConfig3 = new DependentLayout.LayoutConfig(
DependentLayout. LayoutConfig. MATCH CONTENT,
DependentLayout.LayoutConfig.MATCH_CONTENT);
    buttonConfig3.addRule(DependentLayout.LayoutConfig.ALIGN PARENT BOTTOM);
    buttonConfig3.addRule(DependentLayout.LayoutConfig.ALIGN PARENT RIGHT);
    buttonConfig3.setMargins(0,100,0,100);
    //将 LayoutConfig 应用到 3 个 Button 上
    button1.setLayoutConfig(buttonConfig1);
    button2.setLayoutConfig(buttonConfig2);
    button3.setLayoutConfig(buttonConfig3);
    //创建 Button 的背景
    ShapeElement bottomElement = new ShapeElement();
    bottomElement.setRgbColor(new RgbColor(200,200,200));
    //将背景应用到 3 个 Button 上
    button1.setBackground(bottomElement);
    button2.setBackground(bottomElement);
    button3.setBackground(bottomElement);
    //设定 3 个 Button 内显示的文本
    button1.setText("Button 1");
    button2.setText("Button 2");
    button3.setText("Button 3");
    //设定 3 个 Button 内显示的文字大小
    button1.setTextSize(50, Text.TextSizeType.VP);
    button2.setTextSize(50, Text.TextSizeType.VP);
    button3.setTextSize(50, Text.TextSizeType.VP);
    //将 3 个 Button 加入 DependentLayout 中
    myLayout.addComponent(button1);
    myLayout.addComponent(button2);
    myLayout.addComponent(button3);
    super.setUIContent(myLayout);
}
```

运行效果如图 3.25 所示。

可以发现,与之前 DirectionalLayout 例子不同的是为每 个组件(包括容器组件和单体组件)都设置了一个 Id,这是因 为在 DependentLayout 中命令需要利用 Id 来识别组件对象, 进而实现组件之间的相对布局。

为了实现相对布局,此处为每个子组件(范例中的 Button 实例)添加了一个 DependentLayout. LayoutConfig 类实例,在对应的 DependentLayout. LayoutConfig 实例中, 使用 addRule()函数为这些组件添加想要的排列规则,具体 的排列规则如下:

对于 button1,为其添加的规则为 LayoutConfig. CENTER\_IN\_PARENT,这个规则规定了 button1 将位于其 父组件(范例中的 DependentLayout 实例)的正中间。 Button 1 Button 2 Button 3 ⊲ ○ □

对于 button2,为其添加的规则为 LayoutConfig. 「 BELOW和B1,这个规则规定了 button2将位于 Id 为 B1(范

图 3.25 代码创建的 DependentLayout 效果展示

例中的 button1 实例)的下方。值得注意的是,在效果图中可以看出 button2 并没有位于 button1 的正下方,而是下方的左侧。这是因为这个规则只规定了 button2 竖直方向的位 置,而并没有规定水平方向的位置,所以水平方向的位置仍为系统的默认值,即左侧排列。 这一类问题在使用时需要注意。

对于 button3,为其添加的规则为 LayoutConfig. ALIGN\_PARENT\_BOTTOM 和 LayoutConfig. ALIGN\_PARENT\_RIGHT,这两个规则分别规定了 button3 要位于其父组 件的下方和右侧,所以从效果图中可以看出 button3 位于界面的右下方。这说明一个 DependentLayout. LayoutConfig 实例可以添加多个规则。如果规则之间相互"冲突",可以 尝试将 button3 添加的 2 个规则修改为 LayoutConfig. ALIGN\_PARENT\_RIGHT 和 LayoutConfig. ALIGN\_PARENT\_LEFT,运行后观察效果如何。

#### 2. xml 创建 DependentLayout

相对于同级其他组件的位置,每个组件有 above(位于同级组件的上侧)、below(位于同 级组件的下侧)、start\_of(位于同级组件的起始侧)、end\_of(位于同级组件的结束侧)、left\_of (位于同级组件的左侧)、right\_of(位于同级组件的右侧)6 种相对位置。这里通过实例直观 体会一下。首先在 layout 文件夹中新建布局文件 dependent\_layout.xml,代码如下:

```
<! -- dependent_layout.xml -- >
<?xml version = "1.0" encoding = "utf - 8"?>
< DependentLayout
    xmlns:ohos = "http://schemas.huawei.com/res/ohos"
    ohos:width = "match_parent"
    ohos:height = "match_content">
```

```
< Text
        ohos:id = " $ + id:text1"
         ohos:width = "match content"
        ohos:height = "match content"
        ohos:left_margin = "15vp"
        ohos:top margin = "15vp"
        ohos:bottom margin = "15vp"
         ohos:text = "text1"
        ohos:text_size = "20fp"
        ohos:background element = " $ graphic:text element"/>
< Text
        ohos:id = " $ + id:text2"
        ohos:width = "match content"
        ohos:height = "match content"
        ohos:left margin = "15vp"
        ohos:top margin = "15vp"
         ohos:bottom margin = "15vp"
         ohos:text = "end of text1"
        ohos:text size = "20fp"
        ohos:background element = " $ graphic:text element"
        ohos:end of = " $ id:text1"/>
< Text
        ohos:id = " $ + id:text3"
        ohos:width = "match content"
        ohos:height = "match content"
        ohos:left_margin = "15vp"
        ohos:text = "below text1"
        ohos:text size = "20fp"
        ohos:background element = " $ graphic:text element"
        ohos:below = " $ id:text1"/>
</DependentLayout >
```

其中,ohos:end\_of 属性可以让一个组件位于另一个组件的结束侧,属性值中需要指定 相对控件的 id 引用,如 text2 中设置 ohos:end\_of="\$id:text1",表示让该组件位于 text1 的结束侧。text3 中通过设置 ohos:below="\$id:text1",让 text3 位于 text1 的下方。其他 相对位置同理。

在 graphic 文件夹中新建 text\_element. xml 文件,代码如下:

在 MainAbility 中更改布局文件引用,代码如下:

super.setUIContent(ResourceTable.Layout\_dependent\_layout);

运行代码,效果如图 3.26 所示。

除了可以相对于同级其他组件位置进行定位,也可以相对 父组件进行布局。相对于父组件的位置,每个组件有 align\_ parent\_left(位于父组件的左侧)、align\_parent\_right(位于父组 件的右侧)、align\_parent\_start(位于父组件的起始侧)、align\_ parent\_end(位于父组件的结束侧)、align\_parent\_top(位于父 组件的上侧)、align\_parent\_bottom(位于父组件的下侧)、 center\_in\_parent(位于父组件的中间)7种相对位置。基于以上 布局,也可以形成左上角、左下角、右上角和右下角的布局。修 改 dependent\_layout.xml 中的代码如下:

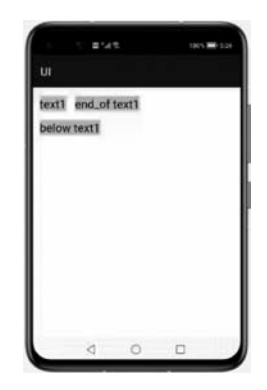

图 3.26 相对同级组件位置布局

```
<! -- dependent layout.xml -- >
<?xml version = "1.0" encoding = "utf - 8"?>
< DependentLayout
    xmlns:ohos = "http://schemas.huawei.com/res/ohos"
    ohos:width = "match parent"
    ohos:height = "match parent">
< Text
         ohos:id = " $ + id:text1"
         ohos:width = "match content"
         ohos:height = "match content"
        ohos:text = "left top"
        ohos:text size = "20fp"
         ohos:background_element = " $ graphic:text_element"
         ohos:align parent left = "true"
        ohos:align parent top = "true"/>
< Text
        ohos:id = "$ + id:text2"
        ohos:width = "match_content"
        ohos:height = "match content"
         ohos:text = "right top"
         ohos:text size = "20fp"
         ohos:background element = " $ graphic:text element"
        ohos:align parent right = "true"
         ohos:align_parent_top = "true"/>
< Text
         ohos:id = " $ + id:text3"
         ohos:width = "match content"
         ohos:height = "match_content"
```

```
ohos:text = "center"
         ohos:text size = "20fp"
         ohos:background element = " $ graphic:text element"
        ohos:center in parent = "true"/>
< Text
        ohos:id = " $ + id:text4"
        ohos:width = "match content"
        ohos:height = "match content"
         ohos:text = "bottom center"
        ohos:text_size = "20fp"
        ohos:background_element = " $ graphic:text_element"
        ohos:align_parent_bottom = "true"
        ohos:center_in_parent = "true"/>
```

</DependentLayout >

上述代码中,通过 ohos:align\_parent\_left 和 ohos:align\_parent\_top 进行属性设置,使 text1 位于父组件的左上角,同理令 text2 位于父组件的右上角,text3 位于父组件居中, text4 位于父容器底部居中。运行后结果如图 3.27 所示。

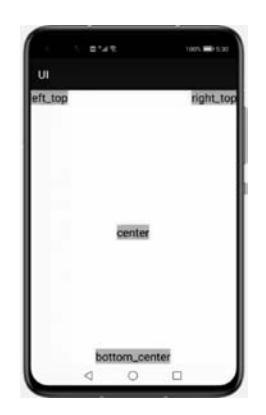

图 3.27 相对父组件位置布局

#### 绝对坐标布局 PositionLayout 3.2.3

绝对坐标布局容器 PositionLayout 也是比较常用的基础 布局组件之一,它可以依据绝对坐标对其内部的组件进行布 局,示意图如图 3.28 所示。具体来讲,当 PositionLayout 作为 父组件时,其在屏幕上所占有的空间可视为一个二维直角坐标 系,其子组件可以依据坐标值进行布局。

作为最直观的容器组件, PositionLayout 的使用方法也与 前两种 Layout 不同,它不需要使用 LayoutConfig 实现组件之 图 3.28 绝对坐标位置布局

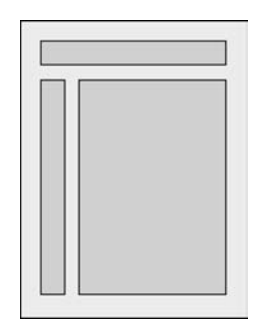

间的布局,而仅需要为每个子组件直接设置坐标即可,实现 PositionLayout 的代码如下:

```
//MainAbilitySlice.java
public void onStart(Intent intent) {
    super.onStart(intent);
    this.setDisplayOrientation(AbilityInfo.DisplayOrientation.PORTRAIT);
    //创建容器组件 PositionLayout 实例,并为之设置 Id
    PositionLayout myLayout = new PositionLayout(this);
    //容器组件 PositionLayout 的 LayoutConfig
    PositionLayout.LayoutConfig layoutConfig = new
    PositionLayout. LayoutConfig(
    PositionLayout. LayoutConfig. MATCH PARENT,
    PositionLayout.LayoutConfig.MATCH PARENT);
    myLayout.setLayoutConfig(layoutConfig);
    //创建 3 个 Button 实例,并为之设置 Id
    Button button1 = new Button(this);
    Button button2 = new Button(this);
    Button button3 = new Button(this);
    //将 LayoutConfig 应用到 3 个 Button 上
    button1.setTop(100);
    button1.setLeft(100);
    button2.setTop(1000);
    button2.setLeft(500);
    button3.setTop(1500);
    button3.setRight(500);
    //创建 Button 的背景
    ShapeElement bottomElement = new ShapeElement();
    bottomElement.setRgbColor(new RgbColor(200,200,200));
    //将背景应用到 3 个 Button 上
    button1.setBackground(bottomElement);
    button2.setBackground(bottomElement);
    button3.setBackground(bottomElement);
    //设定 3 个 Button 内显示的文本
    button1.setText("Button 1");
    button2.setText("Button 2");
    button3.setText("Button 3");
    //设定 3 个 Button 内显示的文字大小
    button1.setTextSize(50, Text.TextSizeType.VP);
    button2.setTextSize(50, Text.TextSizeType.VP);
    button3.setTextSize(50, Text.TextSizeType.VP);
    //将 3 个 Button 加入 PositionLayout 中
```

```
myLayout.addComponent(button1);
myLayout.addComponent(button2);
myLayout.addComponent(button3);
super.setUIContent(myLayout);
}
```

在这里我们为 button1 和 button2 设置了 Left 和 Top 坐标,为 button3 设置了 Top 和 Right 坐标。运行的效果如 图 3.29 所示。

可以看出,button1和 button2的左上角分别位于其父布局(范例中的 PositionLayout 实例)的(100,100)和(100,500)位置上,这是符合预期的,而 button3却位于(0,1500)位置上,说明其 Right 坐标的设置是不能够改变组件位置的。 经过一些测试发现对于 Bottom 坐标的设置也是不能够改变 组件位置的。

由于 PositionLayout 是依据绝对坐标进行的布局,所以 代码的灵活性和扩展性都相对较差。例如,PositionLayout 在适配各种分辨率的屏幕上是比较困难的,需要对每个组件 的坐标值进行修改。在切换横屏竖屏时,若要保持布局的整 齐性,每个坐标值都需要重新计算,这是比较麻烦的。

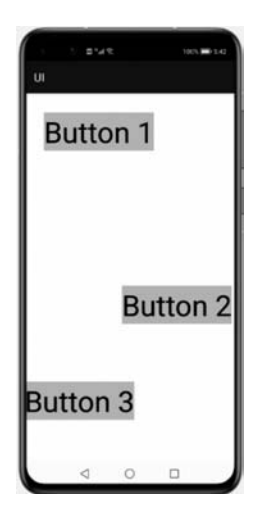

图 3.29 代码创建的 PositionLayout 效果展示

# 3.2.4 滚动菜单 ListContainer

手机屏幕空间有限,能显示的内容不多。可以借助 ListContainer 来显示更多的内容。 ListContainer 允许用户通过上下滑动来将屏幕外的数据滚动到屏幕内,同时屏幕内原有的 数据滚动出屏幕,从而显示更多的数据内容。但是 ListContainer 的使用和一般的组件使用 不同, ListContainer 一定要和 Provider 适配器搭配使用, HarmonyOS 里 Provider 有 BaseItemProvider 和它的子类 RecycleItemProvider。

在前面的章节中都是分别使用 Java 代码或者 xml 来创建布局容器(或单体组件),事实 上还可以采用两者结合的手段进行创建,在这里将采用 xml 来创建 ListContainer,然后使 用 Java 代码为其添加各种属性。首先在 resource 里定义一个带有 ListContainer 的布局, 代码如下:

```
ohos:width = "match_parent"
ohos:height = "match_parent"
ohos:orientation = "vertical">
< ListContainer
ohos:id = " $ + id:list"
ohos:width = "match_content"
ohos:height = "match_content"
ohos:margin = "50px"
/>
```

```
</DirectionalLayout>
```

然后需要设置一个适配器 provider 来为 ListContainer 提供内容,代码如下:

```
//MainAbititySlice.java
public class SamplePagerAdapter extends BaseItemProvider {
        private List mList;
        public SamplePagerAdapter(List list) {
            mList = list;
        }
        @ Override
public int getCount() {
            return mList.size();
        }
        @Override
public Object getItem(int i) {
```

return mList.get(i);

@Override
public long getItemId(int i) {
 ret rn i;
}

@Override

public Component getComponent(int i, Component component, ComponentContainer componentContainer) {
 Text title = new Text(getContext());
 title.setText((String)mList.get(i));
 title.setTextSize(200);
 title.setTextAlignment(TextAlignment.CENTER);
 title.setLayoutConfig(new StackLayout.LayoutConfig(
 StackLayout.LayoutConfig.MATCH\_CONTENT,
 StackLayout.LayoutConfig.MATCH\_CONTENT));

```
title.setTextColor(Color.RED);
ShapeElement shapeElement = new ShapeElement();
shapeElement.setShape(ShapeElement.RECTANGLE);
shapeElement.setRgbColor(new RgbColor(0,0,255));
title.setBackground(shapeElement);
return title;
}
```

Provider 必须继承自 BaseItemProvider 和它的子类 RecycleItemProvider,然后需要覆 写 getCount()、getItem()、getItemId()和 getComponent()这 4 种方法。

在 ListContainer 绘制之前,会首先调用 public int getCount()方法,这种方法的返回值 代表 listContaimer 的长度,然后根据这个值来确定 getComponent()的执行次数。

在绘制每一行之前都会执行一次 getComponent(),用于获取当前行需要显示的内容, 其中,第一个回调参数 i 代表当前的行数,第二个回调参数 component 代表上一次绘制时本 行显示的内容,所以易知首次绘制时此参数为空(因为还没有旧的 component)。

另外两个函数 public Object getItem(int i)的作用是返回一个子 Component,即 ListContainer 中的一个子条目。public long getItemId(int i)的作用是返回一个 item 的 id, 由参数 i 决定是哪个 id。

覆写完上述 4 个函数后,就完成了 Provider 的简易构建。上述 Provider 的业务逻辑是 使 getComponent()每次运行时得到列表 mList 中的一个字符串,然后实例化一个 Text 组 件来展示这个字符串,所以还需要定义一个名为 mList 的 ArrayList 用于承载这些字符串, 代码如下:

```
//MainAbility.java
DirectionalLayout myLayout = new DirectionalLayout(this);
DirectionalLayout.LayoutConfig layoutConfig = new
DirectionalLayout.LayoutConfig(DirectionalLayout.LayoutConfig.MATCH_PARENT, DirectionalLayout.
LayoutConfig.MATCH PARENT);
layoutConfig.alignment = LayoutAlignment.HORIZONTAL CENTER;
myLayout.setLayoutConfig(layoutConfig);
layoutConfig.width = ComponentContainer.LayoutConfig.MATCH CONTENT;
layoutConfig.height = ComponentContainer.LayoutConfig.MATCH CONTENT;
List aList = new ArrayList <>();
ListContainer listContainer = new ListContainer(this);
listContainer.setLayoutConfig(layoutConfig);
aList.add("测试1");
aList.add("测试 2");
aList.add("测试 3");
aList.add("测试 4");
aList.add("测试 5");
aList.add("测试 6");
aList.add("测试 7");
listContainer.setItemProvider(new SamplePagerAdapter(aList));
myLayout.addComponent(listContainer);
```

上述代码创建了一个 list,用于承载 7 个字符串,把这个 list 传递给 Provider,最后对 xml 中的布局和 ListContainer 进行加载,将创建的 Provider 和布局中的 ListContainer 进行绑定,这样就能展示整个 ListContainer 了,展示效果如图 3.30 所示。

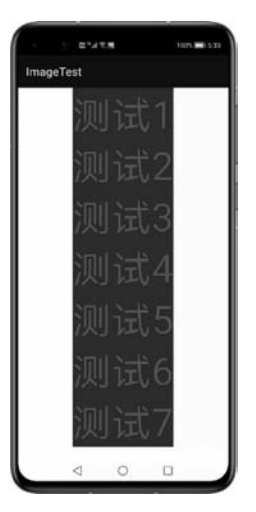

图 3.30 ListContainer 效果展示

# 3.2.5 滑动布局管理器 PageSlider

PageSlider 和 ListContainer 类似, 是一种容器布局, 需要 PageSliderProvider 作为 Provider 才能显示内容。PageSlider 可以允许用户左右或者上下滑动来翻页, 其中每页都 可以添加其他 Component 进行显示。

与上一节的 ListContainer 类似,首先需要定义一个 Provider,代码如下:

```
//MainAbilitySlice.java
private class PagerAdapter extends PageSliderProvider {
    private List list;
    public PagerAdapter(List < Image > list) {
        this.list = list;
    }
    @Override
    public int getCount() {
        return list.size();
    }
    @Override
    public Object createPageInContainer( ComponentContainer componentContainer, int i) {
        componentContainer.addComponent((Component)list.get(i));
        return list.get(i);
    }
}
```

```
@Override
    public void destroyPageFromContainer ( ComponentContainer componentContainer, int i,
Object o) {
        componentContainer.removeComponent((Component)list.get(i));
     }
     @Override
     public boolean isPageMatchToObject(Component component, Object o) {
        return component == o;
     }
}
```

可以看到,所有的 PageProvider 都需要继承自 PageSliderProvider 类,并且需要覆写 isPageMatchToObject (Componentcomponent,Object o)、destroyPageFromContainer(ComponentContainer,int i,Object o)、createPageInContainer(ComponentContainer componentContainer,int i)、getCount()这4个函数。

其中,getCount 返回要滑动的 Component 的个数,createPageInContainer 是从当前 componentContainer 的指定位置 i 中添加 Component,然后返回这个 Component。

destroyPageFromContainer 是把 component 从 componentContainer 的当前位置 i 销毁。 在示例中首先构筑布局,然后初始化一个用来存储 Component 的列表,代码如下:

```
//MainAbilitySlice.java
DirectionalLayout myLayout = new DirectionalLayout(this);
DirectionalLayout. LayoutConfig layoutConfig = new DirectionalLayout. LayoutConfig
(ComponentContainer. LayoutConfig. MATCH _ PARENT, ComponentContainer. LayoutConfig. MATCH _
PARENT);
private List < Image > list = new ArrayList <>();
```

然后给 LayoutConfig 设置一些参数,这样可以保证 Component 居中展示,代码如下:

layoutConfig.alignment = LayoutAlignment.HORIZONTAL\_CENTER; myLayout.setLayoutConfig(layoutConfig); layoutConfig.width = ComponentContainer.LayoutConfig.MATCH\_CONTENT; layoutConfig.height = ComponentContainer.LayoutConfig.MATCH\_CONTENT;

接下来新建一个 PageSlider,代码如下:

PageSlider pageSlider = new PageSlider(this);

其中,Provider 中放入了包含 4个 Image 的 list,代码如下:

```
//MainAbilitySlice.java
Image image = new Image(this);
image.setImageAndDecodeBounds(ResourceTable.Media_picture);
Image image1 = new Image(this);
```

### 96 🚽 鸿蒙操作系统应用开发实践

```
image1.setImageAndDecodeBounds(ResourceTable.Media_pic);
image1.setWidth(1125);
image1.setHeight(760);
image1.setScaleMode(Image.ScaleMode.ZOOM CENTER);
Image image2 = new Image(this);
image2.setImageAndDecodeBounds(ResourceTable.Media pic2);
image2.setScaleMode(Image.ScaleMode.ZOOM CENTER);
image2.setWidth(1125);
image2.setHeight(760);
Image image3 = new Image(this);
image3.setImageAndDecodeBounds(ResourceTable.Media pic3);
image3.setScaleMode(Image.ScaleMode.ZOOM CENTER);
image3.setWidth(1125);
image3.setHeight(760);
list.add(image);
list.add(image1);
list.add(image2);
list.add(image3);
```

然后可以把 PageSlider 和 Provider 关联起来,代码如下:

```
pageSlider.setProvider(new PagerAdapter(list));
myLayout.addComponent(pageSlider);
```

这样就可以看到翻页效果,运行上述代码,效果如图 3.31 所示,分别为第一张图片到最 后一张图片的切换过程。

完成 PageSlider 后还可以初始化一个 PageSliderIndicator,然后把 Indicator 和 PageSlider关联起来,代码如下:

```
PageSliderIndicator pageSliderIndicator = new PageSliderIndicator(this);
pageSliderIndicator.setViewPager(pageSlider);
pageSliderIndicator.setLayoutConfig(layoutConfig);
myLayout.addComponent(pageSliderIndicator);
```

这样就完成了指示器的构造,运行代码可以看到翻页效果,如图 3.32 所示。

可以看到灰色的长条表示当前所在的页面, Indicator 明确地指示了 PageSlider 的页面。

### 3.2.6 其他布局容器

除以上布局容器之外,HarmonyOS还提供了多种布局容器,这里只对它们做一个简单的介绍,具体的实现可以自行尝试。

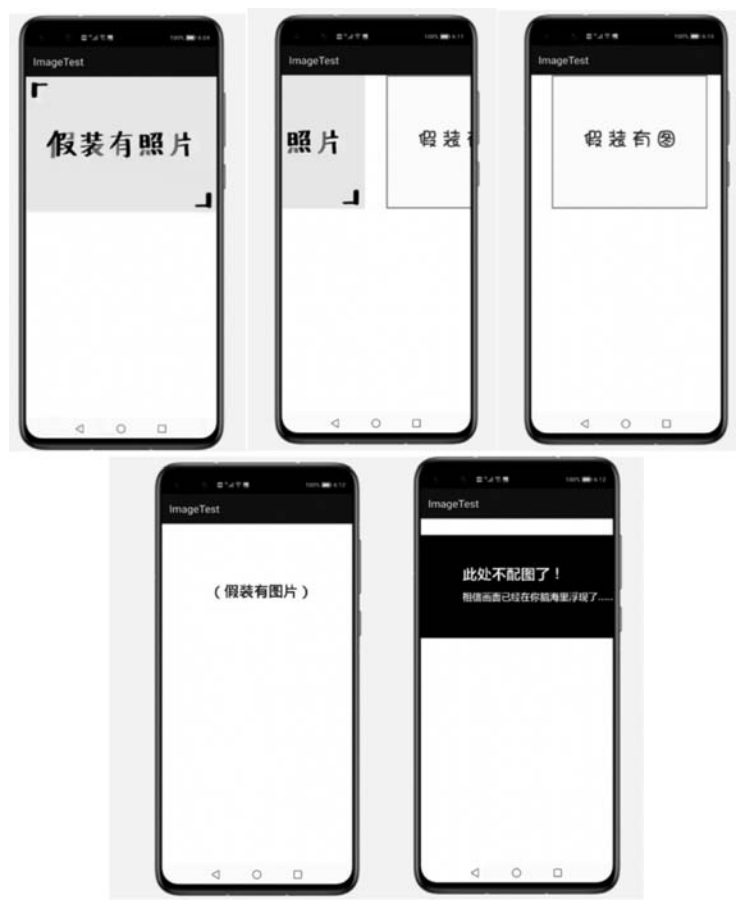

图 3.31 PageSlide 翻页展示效果

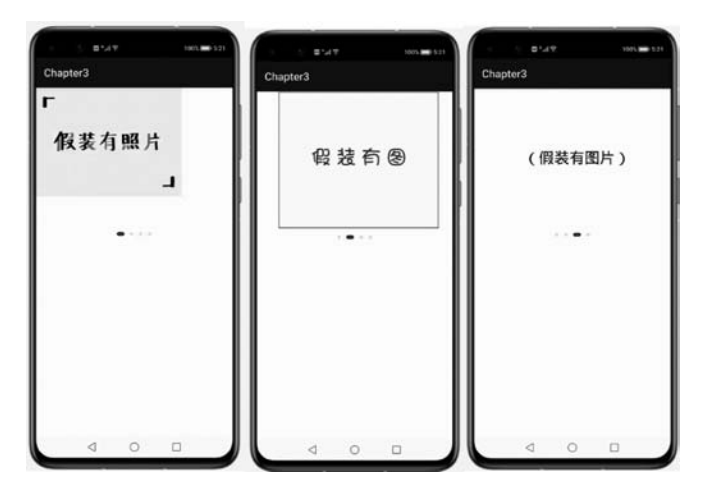

图 3.32 指示器效果运行效果图

窗口布局容器 StackLayout 提供一个窗口,提供一个框架布局,其中的元素可以重叠。 StackLayout 用于在屏幕上保留一个区域来显示视图中的元素。通常,框架布局中只应该 放置一个子组件。如果存在多个子组件,则显示最新添加的组件,之前添加的组件会被遮 盖掉。

桌面布局容器 TableLayout 是一种像 Windows 桌面一样的排列布局容器。该布局容器用于在带有表的组件中安排组件。TableLayout 提供了对齐和安排组件的接口,以在带有表的组件中显示组件。可以配置排列方式、行数和列数及组件的位置。

还有自适应框容器 AdaptiveBoxLayout。自适应框将自动分为具有相同宽度和可能不同高度的框的行和列。框的宽度取决于布局宽度和每行中框的数量,这由它的LayoutConfig 指定。新行仅在上一行填充后才开始。每个框都包含一个子组件。每个框的高度取决于其包含的子组件的高度。每行的高度由该行中的最高框确定。自适应框布局容器的宽度只能设置为 MATCH\_PARENT 或固定值,但是开发者可以为容器中的组件自由设置长度、宽度和对齐方式。

## 3.3 Java UI 动画

### 3.3.1 动画类介绍

动画是组件的基础特性之一,精心设计的动画使 UI 变化更直观,有助于改进应用程序 的外观并改善用户体验。HarmonyOS 在 Java UI 框架下提供了 Animator 类对各种组件添 加动画效果,它的子类有数值动画(AnimatorValue)和属性动画(AnimatorProperty),还提 供了将多个动画同时操作的动画集合(AnimatorGroup),开发者可以自由组合这些动画元 素,从而构建丰富多样的动画效果。Animator 作为动画的基类,提供了与动画的启动、停 止、暂停和恢复相关的 API,同时还支持为动画设定持续时间、启动延迟、重复次数和指定的 曲线类型。AnimatorValue 提供随时间变化的变动数值,开发者可以自定义动画的样式,代 入这个数值即可实现动画效果。AnimatorProperty 则是对 AnimatorValue 的自动化封装, 原生组件提供了缩放、平移、旋转等动画效果。AnimatorGroup 则可以通过创建一个动画 组,实现多个组建的序列或并行播放动画。

## 3.3.2 数值动画 AnimatorValue

前文说到 AnimatorValue 提供随时间变化的数值,这个数值是从 0 到 1 变化的浮点数,本身与 Component 对象或种类无关。由于 AnimatorValue 是 Animator 的子类,所以开发 者可以在 AnimatorValue 中调用 Animator 中 API 并自定义数值从 0 到 1 的变化过程,例 如更长的动画持续时间意味着数值的变化会更慢、不同的变化曲线则可以让数值实现各种 各样的非匀速变化、设定重复次数可以让数值从 0 到 1 变化循环数次……

开发者可以利用数值随时间变化的特性,实现动画效果。例如通过值的变化改变控件

的属性,从而实现控件的运动。

在本示例中主要演示一个 Text 组件的动画,并通过 Button 启动动画播放。先定义布局设置 LayoutConfig 和用于设定背景颜色的 ShapeElement 等参数,然后定义一个 Button 用于启动动画,代码如下:

```
//动画效果布局定义
layoutConfig.alignment = LayoutAlignment.CENTER;
layoutConfig.setMargins(100,600,100,100);
myLayout.setLayoutConfig(layoutConfig);
layoutConfig.width = ComponentContainer.LayoutConfig.MATCH_CONTENT;
layoutConfig.height = ComponentContainer.LayoutConfig.MATCH_CONTENT;
ShapeElement shapeElement = new ShapeElement();
shapeElement.setShape(ShapeElement.RECTANGLE);
shapeElement.setCornerRadius(80);
shapeElement.setRgbColor(new RgbColor(0,255,255));
Button button = new Button(this);
button.setLayoutConfig(layoutConfig);
button.setBackground(shapeElement);
button.setText("启动动画效果");
button.setTextSize(130);
```

接下来声明一个用于展示的 Text,此时这个 Text 可以视为动画的初始状态,代码如下:

```
Text t = new Text(this);
t.setLayoutConfig(layoutConfig);
t.setText("动画测试");
t.setTextColor(Color.RED);
t.setTextAlignment(Component.HORIZONTAL);
t.setTextSize(60);
```

然后实例化 AnimatorValue,并设置变化属性,在这里设置动画的持续时间为 2000ms、 启动延时为 1000ms、循环播放 2 次,并设置变化曲线为 Bounce 型,代码如下:

```
AnimatorValue animator = new AnimatorValue();
animator.setDuration(2000);
animator.setDelay(1000);
animator.setLoopedCount(2);
animator.setCurveType(Animator.CurveType.BOUNCE);
```

接下来需要对 AnimatorValue 实例设置监听器 ValueUpdateListener,其中的回调参数 v 就是前述中从 0 到 1 变化的数值,这个数值会在设置的 Duration 时间内从 0 变化到 1,接 下来将动画样式与 v 实现连接,如本例中使用了设定文本大小的函数 setTextSize((int) (200 \* v)),那么文本大小会在 2s 内从 200 \* 0=0 变化到 200 \* 1=200,即完成文本字体大 小从 0 到 200 的变化,每一时刻的变化速度和之前设置的变化曲线有关。添加监听事件的 代码如下:

```
animator.setValueUpdateListener((animatorValue, v) -> t.setTextSize((int) (200 * v)));
```

为 Button 设置监听事件,如果检测到按钮单击,则启动动画,代码如下:

```
button.setClickedListener(component -> animator.start());
```

AnimatorValue 动画效果如图 3.33 所示。

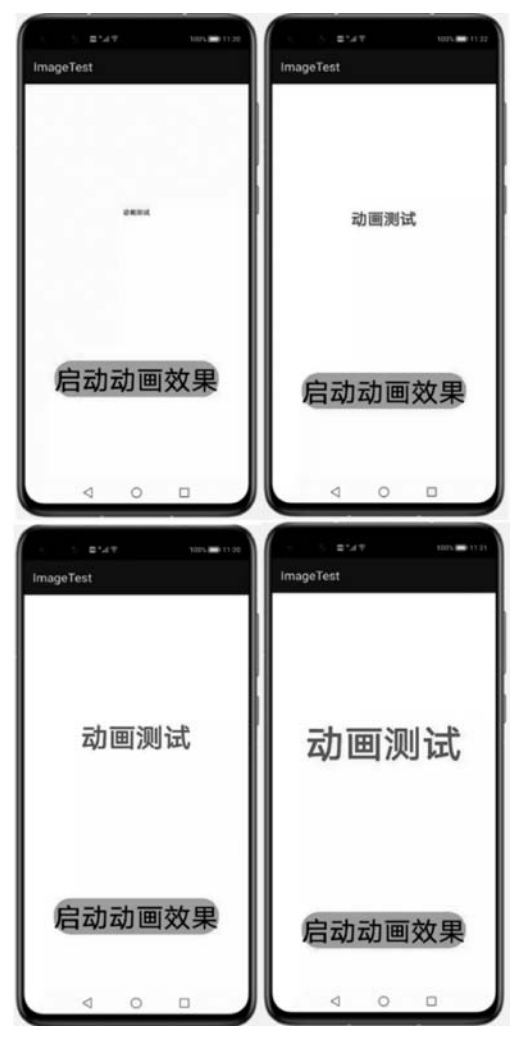

图 3.33 在 Text 组件上添加 AnimatorValue 动画效果图

可以清楚地看到,用于测试的 Text 组件已经被添加了动画效果,由于 Duration 设置值为 2000,因此这个动画效果会在 2s 内播放完毕。

### 3.3.3 属性动画 AnimatorProperty

因为 AnimatorProperty 是对 AnimatorValue 的自动化封装,内置实现了 Component 的平移、旋转、缩放的动画效果,使用方法较 AnimatorValue 更为简单。

首先直接对一个 Component(此处以 3.3.2 节中的 Button 为例)实例化 AnimatorProperty 对象,代码如下:

AnimatorProperty animator = button.createAnimator();

为 AnimatorProperty 实例设置变化属性,可链式调用,代码如下:

```
animator. moveFromX (50). moveToX (1000). alpha (0). setDuration (2500). setDelay (500).
setLoopedCount(5);
```

如上述代码设置了动画的起始 X 轴位置为 50、终止 X 轴位置为 1000、透明度为 0、持续时长为 2500 ms、启动延时为 500 ms 和循环次数 5 次。下面通过 start()方法启动动画, 代码如下:

animator.start();

其中,AnimatorProperty 实例可以重复使用,例如可以使用 setTarget()方法改变关联的 Component 对象,代码如下:

animator.setTarget(t);

下面来看一个示例,为了便于展示,新建一个 Button 组件,并设置 LayoutConfig 和背 景 ShapeElement,代码如下:

//动画效果布局定义 layoutConfig.setMargins(100,600,100,100); myLayout.setLayoutConfig(layoutConfig); layoutConfig.width = ComponentContainer.LayoutConfig.MATCH\_CONTENT; layoutConfig.height = ComponentContainer.LayoutConfig.MATCH\_CONTENT; ShapeElement shapeElement = new ShapeElement(); shapeElement.setShape(ShapeElement.RECTANGLE); shapeElement.setCornerRadius(80); shapeElement.setRgbColor(new RgbColor(0,255,255)); Button button = new Button(this); button.setLayoutConfig(layoutConfig);

```
button.setBackground(shapeElement);
button.setText("启动动画效果");
button.setTextSize(130);
```

接下来创建一个属性动画,将这个动画和前面的 Button 实例关联起来。

设置动画的效果为 2.5s 内从 X 轴的 50 位置,移动到屏幕水平方向上 500 的位置,然 后旋转 90°,代码如下:

```
AnimatorProperty animator = button.createAnimatorProperty();
animator.moveFromX(50).moveToX(500).rotate(90).alpha((float) 0.5).setDuration(2500).
setDelay(500);
animator.setCurveType(Animator.CurveType.BOUNCE);
```

运行上述代码,效果如图 3.34 所示。

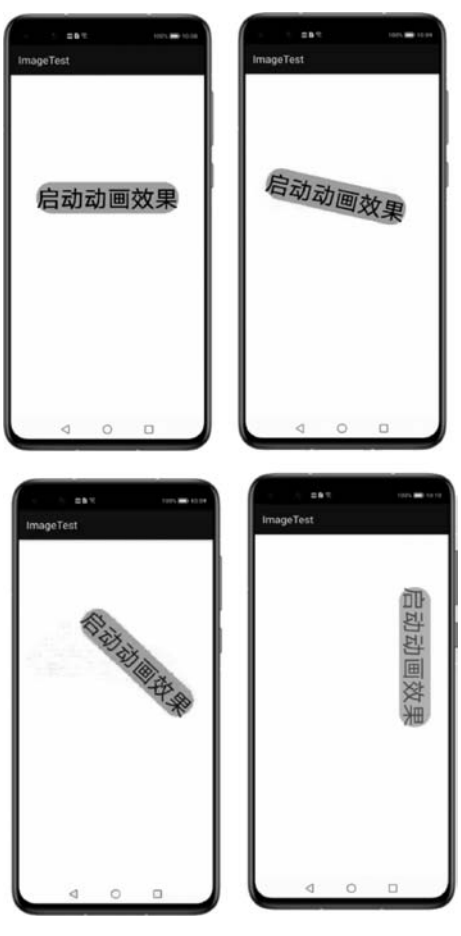

图 3.34 属性动画效果

## 3.3.4 动画集合 AnimatorGroup

如果需要使用一个组合动画,可以把多个动画对象添加到 AnimatorGroup 中。 AnimatorGroup 提供了两种方法: runSerially()和 runParallel(),分别表示动画按序列启动和动 画并发启动。下面是一个简单的示例。

首先需要声明一个动画集合 AnimatorGroup,代码如下:

```
AnimatorGroup animatorGroup = new AnimatorGroup();
```

其次,实例化多个动画,并将它们添加到动画集合中。这里实例化了4个动画 animator1~animator4,分别配置在4个按钮 button1~button4上。动画的配置方法均参 考3.3.3节的属性动画,animator1只从左向右移动,animator2从右向左移动并旋转90°, animator3 从左向右移动并旋转90°,animator4 与 animator2 相同,代码如下:

```
//动画的实例化与配置
AnimatorProperty animator1 = button1.createAnimatorProperty();
animator1.moveFromX(50).moveToX(500).alpha((float) 0.5).setDuration(2500).setDelay(500);
AnimatorProperty animator2 = button2.createAnimatorProperty();
animator2.moveFromX(50).moveToX(500).rotate(90).alpha((float) 0.5).setDuration(2500).
setDelay(500);
AnimatorProperty animator3 = button3.createAnimatorProperty();
animator3.moveFromX(500).moveToX(50).rotate(90).alpha((float) 0.5).setDuration(2500).
setDelay(500);
AnimatorProperty animator4 = button4.createAnimatorProperty();
animator4.moveFromX(50).moveToX(500).rotate(90).alpha((float) 0.5).setDuration(2500).
setDelay(500);
AnimatorGroup animatorGroup = new AnimatorGroup();
//4 个动画同时播放
animatorGroup.runParallel(animator1, animator2, animator3, animator4);
```

设置一个按钮并配置监听事件,用于启动动画集合,代码如下:

```
button5.setClickedListener(new Component.ClickedListener() {
    @Override
    public void onClick(Component component) {
        animatorGroup.start();
    }
});
```

运行上述代码,可以看到动画1至动画4同时播放的效果,如图3.35所示。 若将上文中的 animatorGroup. runParallel (animator1, animator2, animator3, animator4)更

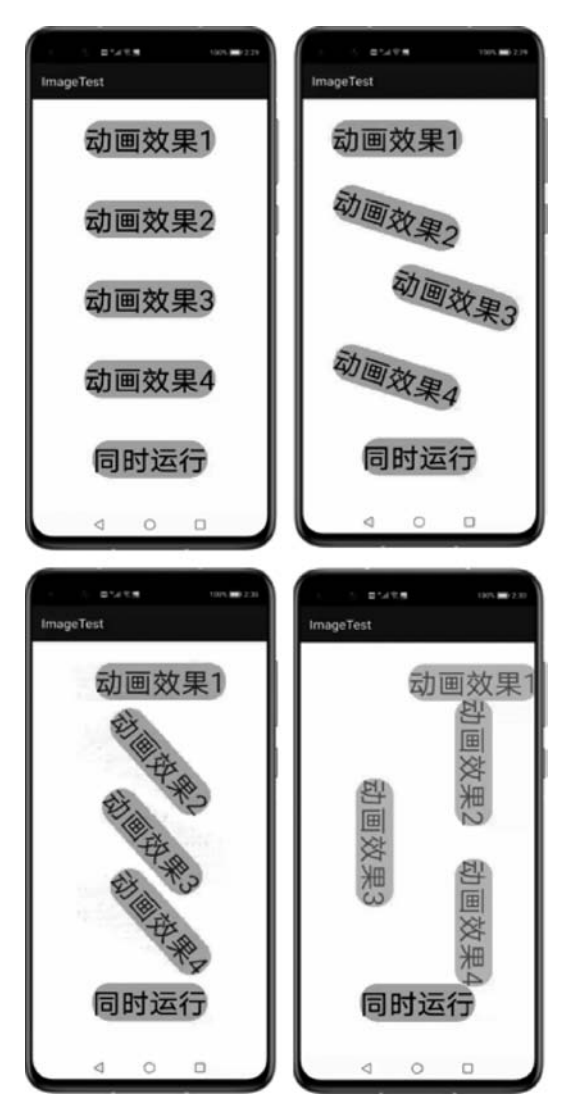

图 3.35 同时播放动画组效果

改为 animatorGroup. runSerially(animator1, animator2, animator3, animator4),则动画将 从并行播放变为序列播放,效果如图 3.36 所示。

为了更加灵活地处理多个动画的播放,例如一些动画序列播放,而另一些动画并行播放,Java UI 框架提供了更方便的动画 Builder 接口。首先声明 AnimatorGroup Builder,使用 addAnimators()方法为 Builder 添加多个动画,同一个 addAnimators()内的动画并行播放,不同的 addAnimators()中的动画按添加顺序播放。本例中动画的播放效果为首先播放 完 animator1,随后并行启动 animator2 和 animator3 至两者全部播放完毕,最后启动 animator4,代码如下:

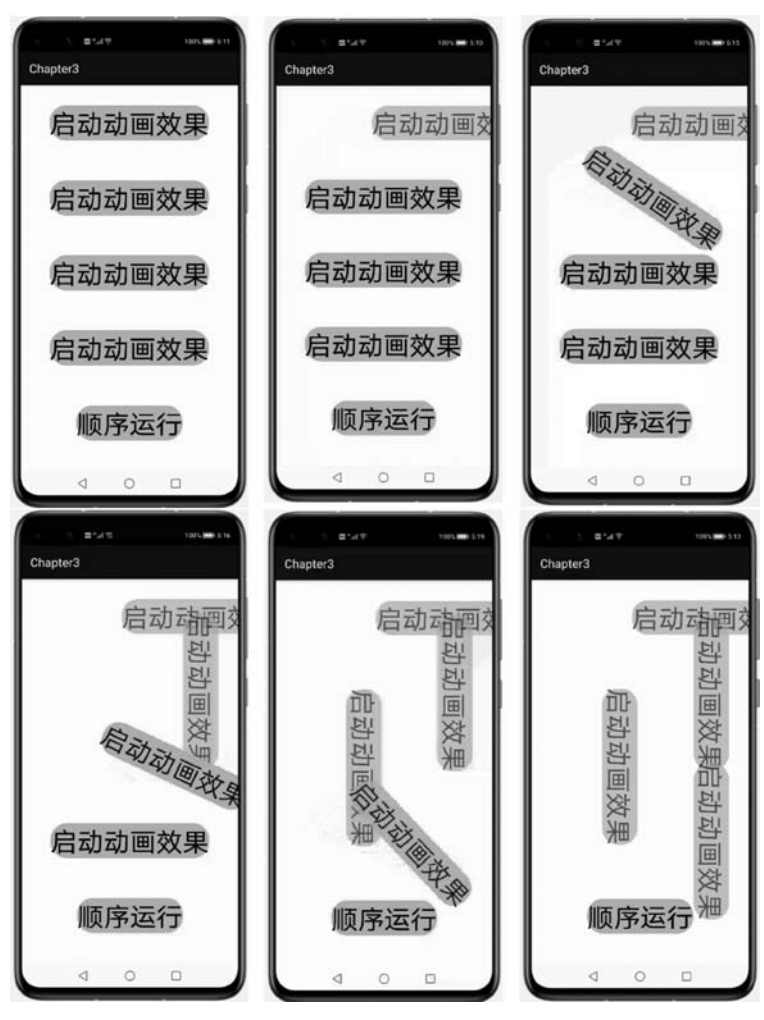

图 3.36 顺序播放动画组效果

#### //动画播放

```
AnimatorGroup animatorGroup = new AnimatorGroup();
AnimatorGroup.Builder animatorGroupBuilder = animatorGroup.build();
animatorGroupBuilder. addAnimators ( animator1 ). addAnimators ( animator2, animator3 ).
addAnimators(animator4);
//4 个动画的顺序为: animator1 -> animator2/animator3 -> animator4
button5.setClickedListener(new Component.ClickedListener() {
    @Override
    public void onClick(Component component) {
        animatorGroup.start();
    }
});
```

106 🚽 鸿蒙操作系统应用开发实践

运行代码得到效果如图 3.37 所示。

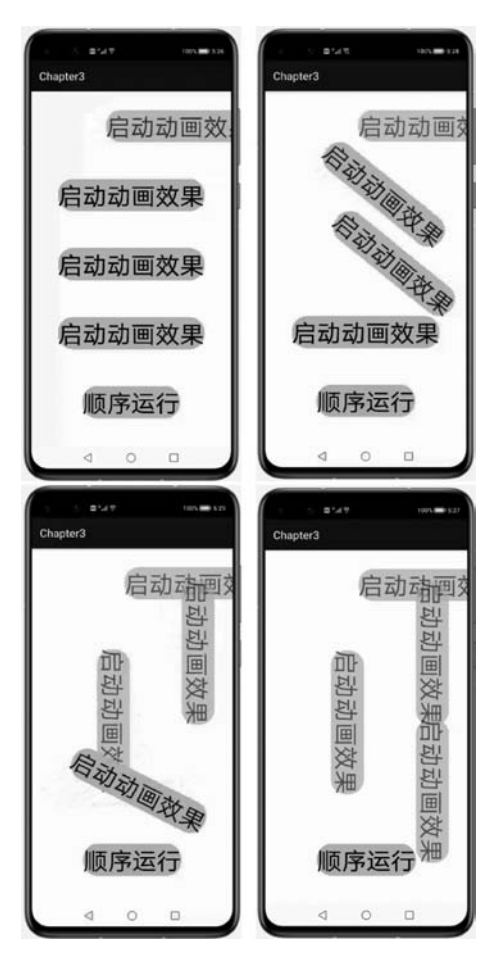

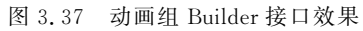